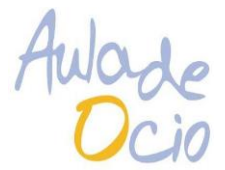

## INFORMACION PARA PADRES, MADRES O TUTOR/A SOBRE EL SERVICIO DE AULA MATINAL

- El horario de aula matinal es de 7:30 a 9:00.
- Los alumnos se entregarán directamente a las monitoras de la actividad.
- Las altas y bajas del servicio se realizan en secretaría del centro, así como la solicitud de la bonificación.
- El precio sin bonificación aplicada es de 17,51€ al mes por alumno/a, siempre que se haga uso del servicio más de 13 días al mes. Si, por el contrario, la familia usa el servicio público 13 días o menos, se abonará por día de uso disfrutado del servicio de aula matinal (1,33€ sin bonificación aplicada).
- El pago del servicio público se realizará mensualmente a mes vencido mediante domiciliación bancaria en el número de cuenta bancaria que el tutor/a indico en la solicitud en el centro educativo
- Si el usuario tiene 2 recibos devuelto del servicio, se le negará la entrada al servicio de aula matinal
- Teléfono de información para recibos impagados o incidencias con el cobro del servicio de aula matinal: 722 30 28 92, Javier Romero
- Teléfono de información de contacto con el coordinador de zona: Javier Torres, 640 291017.
- La empresa gestiona el servicio de aula matinal a través de la aplicación ATENEA, donde el tutor/a tendrá acceso a ver los usos del servicio del menor y recibos (se adjunta manual en la siguiente página para poder acceder a la aplicación)

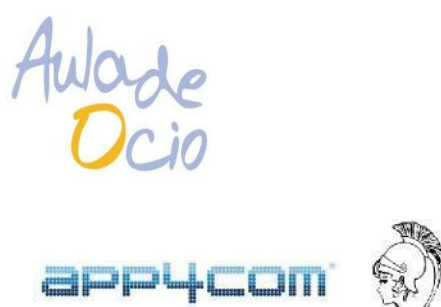

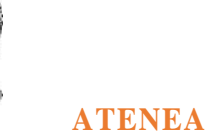

## MANUAL DE FUNCIONAMIENTO PARA EL ACCESO DE FAMILIARES

Cada vez que un Alumno se matricula en el programa **ATENEA** en un servicio de Aula Matinal o de Actividad Extraescolar, el programa lo registra con los datos disponibles en elportal de la APAE, incluyendo una dirección email.

Posteriormente, el programa crea automáticamente un usuario Familiar con la direcciónemail y los datos del Tutor Legal 1 asociados a ese alumno. Además, cada empresa puede crear tantos usuarios familiares asociados a cada alumno como desee. Para ello,deberá entrar en la pestaña Usuarios, clicar en +Nuevo usuario y completar los datos incluyendo un email y contraseña. A continuación, habrá que editar el usuario Familiar para asignarle los alumnos a los que dicho familiar puede acceder.

El familiar deberá entrar en el dominio web de cada empresa donde está instalado **ATENEA** y que normalmente es <u>https://auladeocio.ateneaerp.es</u>. Una vez clique en IniciarSesión e introduzca su email (debe coincidir con el email registrado en Atenea) podrá solicitar reestablecer su contraseña. Hecho esto, podrá entrar con su email y contraseña.

Una vez haya accedido, el familiar tendrá acceso a tres pestañas: Alumnos, Recibos yServicios.

En la pestaña Alumnos, se mostrará los alumnos que dicho familiar tiene asociados y cuya información, por tanto, puede acceder. Clicando en un alumno concreto, podrá acceder a los datos personales del alumno, las actividades en las que el alumno está matriculado y los datos de facturación correspondientes a ese alumno.

| Aula<br>t + C + Esse          | yde<br>Cio<br>uro I https://demokte.ateneaerp.es/tamilia                                                              | /home#t/familiar/afumnos/140/view |                                                                                 | 亨 众 |  |
|-------------------------------|----------------------------------------------------------------------------------------------------|-----------------------------------|---------------------------------------------------------------------------------|-----|--|
| Atenea ERP                    |                                                                                                    |                                   |                                                                                 |     |  |
| Alumnos                       | Alumnos / Alumno 1 Alumno Alumno Alumno Cilente Facturad                                                              | o 1<br>on                         |                                                                                 |     |  |
|                               | Alumno                                                                                                    |                                   | Dirección                                                                       |     |  |
|                               | ID: 140<br>Nembre: Alumno 1<br>Apellidos:<br>NIE: 00001<br>Bonificacion: 100%<br>Nivel educativo;<br>Grupo:<br>Curso: |                                   | Telefono:<br>Email:<br>Dirección:<br>Poblacion:<br>Provincia:<br>Codigo Postati |     |  |
|                               | Tutor Legal 1                                                                                                    |                                   | Tutor Legal 2                                                                   |     |  |
|                               | Nombre: Padre 1<br>Apellidos:                                                                                         |                                   | Nombre:<br>Apellidos:                                                           |     |  |
|                               | Actividades                                                                                                    |                                   |                                                                                 |     |  |
|                               | Actividad                                                                                                    | Centro                            | Servicio                                                                        |     |  |
|                               | AULA MATINAL                                                                                                    | Colegio Aljarafe                  | Aulas Matinales Lote 123                                                        |     |  |
|                               | AULS MATINAL                                                                                                    | Colegio 1                         | Lote 321                                                                        |     |  |
| https://demolite.ateneserp.es | /familiar/home                                                                                                    | Colegio 1                         | Lote Prueba 11/08                                                               |     |  |

En la pestaña Recibos, el familiar podrá acceder a todos los recibos que se han emitido asociados al alumno

| Atenea ERP ( |          |                    |                |           |                               |                 |            |  |
|--------------|----------|--------------------|----------------|-----------|-------------------------------|-----------------|------------|--|
| Nurmos       | Recibos  |                    |                |           |                               |                 |            |  |
| teclbos      | Reci     | hos                |                |           |                               |                 |            |  |
| Servicios    | Búsqueda |                    |                |           |                               |                 |            |  |
|              | Númer    | 0                  | Mes de factura | ición     | Alumno                        | Servicio        |            |  |
|              |          |                    |                | 曲         | Buscaralumno •                | Buscar servicio | - Q Buscar |  |
|              | Listado  |                    |                |           |                               |                 |            |  |
|              | Número   | Mes de Facturación | Cliente        | Alumno    | Servicio                      | Importe         | Acciones   |  |
|              | 1        | 2016-11            | Padre 1        | Alumno 1  | 34 - Aulas Matinales Lote 123 | 0.00€           | de Ver     |  |
|              | 11       | 2016-12            | Padre 1        | Alumno 1  | 34 - Aulas Matinales Lote 123 | 0,00€           | et vier    |  |
|              | 17       | 2017-01            | Padre 1        | Alumno 1  | 34 - Aulas Matinales Lote 123 | 0,006           | et Var     |  |
|              | 23       | 2017-05            | Padre 1        | Alumno 1  | 52 - Lote 321                 | 0,0DE           | @ Var      |  |
|              | 26       | 2017-06            | Padre 1        | Alumna 1  | 52-Lote 321                   | 0,0DE           | @ Ver      |  |
|              | 29       | 2017-08            | Padre 1        | Alumno 1  | 66 - Lote Prueba 11/08        | 0,0DE           | @ Ver      |  |
|              | 38       | 2017-09            | Padre 1        | Alumrio 1 | 72 - Lote prueba 06/09        | 0,0DE           | @ Ver      |  |
|              | 40       | 2017-10            | Padre 1        | Alumno 1  | 75 - Lote test 17/10          | 0,00€           | (B-Ver     |  |
|              | 49       | 2017-10            | Padre 1        | Alumno 1  | 77 - Lote 27/10/2017          | 0,006           | ( Ver      |  |
|              | c.9.     | 2017.10            | Dadra 1        | Alumno 1  | 78 - Lote Pruebs 27/10 - 2    | 0.006           | I SAUBE I  |  |

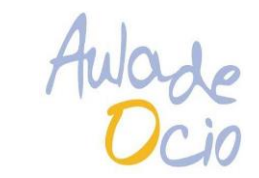

|                  |                                 |                  | 121                   |         |         |         |         |         |
|------------------|---------------------------------|------------------|-----------------------|---------|---------|---------|---------|---------|
| Atenea ERP (Lite |                                 |                  |                       |         |         |         |         |         |
| imnos            | Servicios / Lote Prueba 27/10-2 | 2 / AULA MATINAL |                       |         |         |         |         |         |
| cibos            |                                 |                  |                       |         |         |         |         |         |
| vicios           | Actividad: AULA MATINA          | L                |                       |         |         |         |         |         |
|                  | Centro: María Zambran           | 0                |                       |         |         |         |         |         |
|                  | Servicio: Lote Prueba 27        | /10-2            |                       |         |         |         |         |         |
|                  |                                 |                  |                       |         |         |         |         |         |
|                  |                                 |                  |                       |         |         |         |         |         |
|                  |                                 |                  |                       |         |         |         |         |         |
|                  | Asislancias                     |                  |                       |         |         |         |         |         |
|                  | Asistencias                     |                  | 2017-10-09            |         | m       |         |         |         |
|                  | Asistencias                     | 9                | 2017-10-09            | 11      | 12      | 13      | 14      | 15      |
|                  | Asistencias                     | 9<br>L           | 2017-10-09<br>10<br>M | 11<br>X | 12<br>J | 13<br>V | 14<br>5 | 15<br>D |

Por último, en la pestaña Servicios, el familiar tendrá acceso a las asistencias del alumno a lasdiferentes actividades en las que está matriculado.